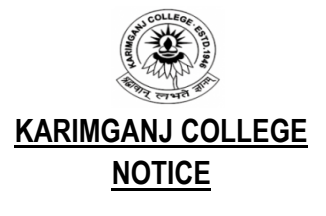

#### DATE: 23-03-2024

With reference to Assam University's notification No. AUE/NAD-AUS/2017 dated 22-03-2024 (copy enclosed), students of TDC (CBCS) 4<sup>th</sup> and 6<sup>th</sup> Semester (Arts, Science and Commerce) streams who have **AADHAAR** are asked to create ABC IDs and accordingly map the same for the National Academic Depository (NAD) to SAMARTH portal of Assam University **on or before 10-04-2024**. Students are to take note that **AADHAAR CARD** will be mandatory for creating the ABC ID. Moreover, those students who have already created the ABC IDs are asked to map their respective IDs for the National Academic Depository (NAD) to the SAMARTH portal of Assam University. For new registration, students shall have to visit the **link** <u>https://aus.samarth.edu.in/</u>  $\rightarrow$  **NEW REGISTRATION and complete the process (detailed process is given in ANNEXURE-I below)** 

J'huj-

Principal Karimgani College` Principal Karimganj College

Copy to:

- I. The Co-ordinator, IQAC, Karimganj College
- II. Office file

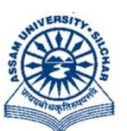

# असम विश्वविद्यालय

(एक केंन्द्रीय विश्वविद्यालय) सिलचर 788011 असम, भारत

No.AUE/NAD-AUS/2017

ASSAM UNIVERSITY

(A Central University) Silchar 788011 Assam, India

Dated 22<sup>nd</sup> March,2024

### **NOTIFICATION**

It is hereby notified for information of all concerned that Aadhaar is mandatory for creating Academic Bank of Credit(ABC) accounts. Students of TDC(CBCS) – IV & VI Semester of affiliated/permitted degree colleges under Assam University, Silchar who have Aadhaar are advised to create ABC accounts and need to map their ABC accounts for National Academic Depository (NAD) to SAMARTH portal of Assam University. Step by step procedure for mapping ABC accounts to SAMARTH portal of Assam University, Silchar is annexed at **ANNEXTURE–I**.

In this connection, all concerned are hereby requested to map their ABC accounts for NAD to SAMARTH portal of Assam University on or before 10<sup>th</sup> April, 2024.

For any clarification, contact Nodal Officer, NAD/ABC@ 9856626745, Assistant@ 9101872550. This issued with the approval of the competent authority, AUS.

Rouin

(**DrSuprabirDuttaRoy**) ControllerofExaminations

Copy to:

- 1. PS to Vice-Chancellor for kind information of Vice-Chancellor, AUS
- 2. PS to Registrar/Director,CDC/FO for kind information, AUS
- 3. All Principals of affiliated/permitted degree Colleges under AUS for kind information and necessary action.
- 4. Director, Computer Centre, AUS, with a request to up load the same in the website.

5. File

(LAISHRAMBOJENSINGH) DR,Exam&NodalOfficers, NAD/ABC

#### STEP BY STEP PROCEDURE FOR MAPPING OF ABC ACCOUNT TO SAMARTH OF ASSAM UNIVERSITY

1:Type www.aus.samarth.edu.in in address bar

|          | Student Portal   |
|----------|------------------|
| Sign In  |                  |
| Username |                  |
| Enrolme  | nt Number        |
| Username | cannot be blank. |
| Password |                  |
|          |                  |

## 2. Click on New Registration

3. Fill *Student Registration Form* appears as below on your screen(Select your Programme from drop down box, Name(as on ID card – enter name in the Samarth portal, Mode of Registration – Select *Enrollment number* and enter Samarth enrollment number (get Samarth enrollment number from your college, if you donot have it) and enter *captcha* appear on your screen.

| Student Registration | n Form                                |
|----------------------|---------------------------------------|
| Select Programme     | Select                                |
| Name (as on ID card) |                                       |
| Mode of Registration | Enrolment Number                      |
| Enrolment Number     |                                       |
|                      | oucemf                                |
|                      |                                       |
|                      | Click on the text to change<br>Submit |

- 4. Click on *Submit* button in Blue color
- 5. Enter OTP received to your registered email ID

| Enter the one time password (OTP                            | ) sent to your email/mobile.   |
|-------------------------------------------------------------|--------------------------------|
| Enter the one time password (OTP) sent to your email/mobile | OTP cannot be blank.<br>Submit |

6. Click on *Submit* button in Blue color

7. Create New Password

| Username :       | 666162310316 |
|------------------|--------------|
| Password         |              |
| Confirm Password |              |
|                  | Submit       |

- 8. Click on *Submit* button in Blue color
- 9. Enter your Samarth enrollment number as User ID and Password created at Step7 above.

|             | Student Portal  |
|-------------|-----------------|
| Sign In     |                 |
| Username    |                 |
| Enrolment   | t Number        |
| Username ca | annot be blank. |
| Dassword    |                 |
| rassworu    |                 |

- 10. Click on *Login* button in Blue color
- 11. Click on Create/Link Your Academic Bank of Credits(ABC)Account in Blue color

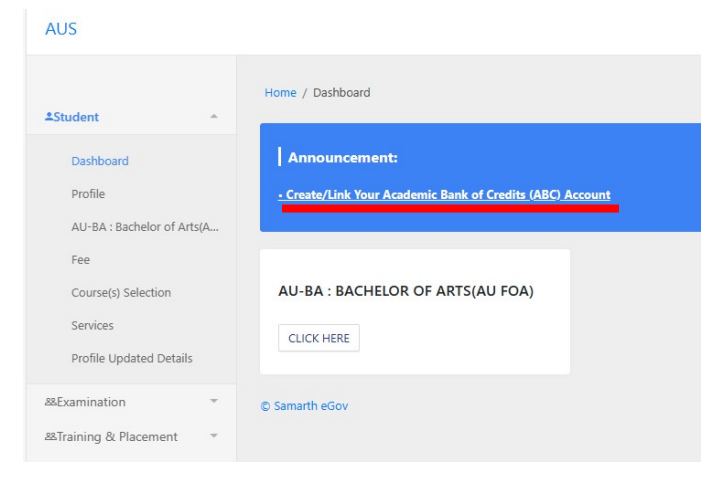

\_\_\_\_\_ m

12. Click on Click here to Link/Create your ABC Account in Blue color

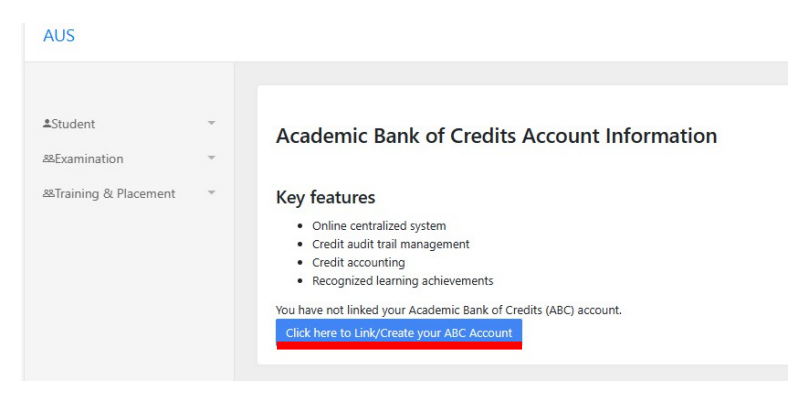

13. Click on *Aadhaar/Username* in Blue color (Donot click on Mobile), enter your <u>Aadhaar</u> <u>number</u>

| ign In to your a      | account!         |
|-----------------------|------------------|
| Mobile                | Aadhaar/Username |
| Aadhaar/Username*     |                  |
| 6 digit security PIN* |                  |
| orgot security PIN?   |                  |
| Si                    | gn In            |

14. Enter your 6 digit security PIN which was already created at the time of creation of your ABC account and goto step No 16 below. If forgot your 6 digit security PIN, Click on *Forgot Security PIN, enter Date of Birth as per Aadhaar and select Male or Female or other* 

| Forgot se        | ecurity PIN              |            |
|------------------|--------------------------|------------|
| 859085051        | 137                      |            |
| Verify your Date | of Birth*                |            |
| Date 🗸           | Month 🗸                  | Year       |
| Please enter you | date of birth as per you | ur account |
| REBITA SIN       | GHA                      |            |
| O Male           | Female O Ot              | ther       |
|                  |                          |            |

-

15. Click on *Next* in Blue color

16. Enter OTP received to your registered mobile number

| DigiLocker                                                            |  |
|-----------------------------------------------------------------------|--|
| Verify OTP                                                            |  |
| DigiLocker has sent you an OTP to your registered mobile (xxxxxx7554) |  |
| Enter OTP                                                             |  |
| Wait few minutes for the OTP to arrive<br>Do not refresh or close!    |  |
| Verify                                                                |  |
| Did not get the OTP? Resend OTP                                       |  |

- 17. Click on *Verify* in Blue color
- 18. Click on *Allow* in Blue color

| leas | e provide your consent to share the following wit | an Samar (n eGov. |
|------|---------------------------------------------------|-------------------|
| ~    | Issued Documents (3)                              | Select all        |
|      | Aadhaar Card ( XX1137 )                           |                   |
|      | Driving License (can be accessed)                 |                   |
|      | PAN Verification Record (can be accessed)         |                   |
| ⊖    | DigiLocker Drive                                  |                   |
| പ്പ  | Profile information                               |                   |
|      | Name, Date of Birth, Gender                       |                   |
| ⊟    | Consent validity date (Today +31 days)            |                   |
|      | 06-April-2024                                     | Edit 🥖            |
| ?    | Purpose                                           |                   |
|      | Know Your Customer                                | ~                 |
| Con  | sent validity is subject to applicable laws.      |                   |

19. The follow screen will be appeared on your screen. Then, your ABC account has been linked successfully.

| ▲Student<br>88Examination | ÷ | Great!<br>ABC Details Submitted.                                                                                                    |
|---------------------------|---|----------------------------------------------------------------------------------------------------|
| & Placement               | Ŧ |                                                                                                    |
|                           |   | Academic Bank of Credits Account Information                                                                                                    |
|                           |   | Key features                                                                                                    |
|                           |   | Online centralized system Credit audit trail management                                                                                             |
|                           |   | Credit accounting Recognized learning achievements                                                                                                  |
|                           |   | Your ABC account has been successfully linked.                                                                                                    |
|                           |   | Your ABC account number is                                                                                                    |
|                           |   | we could not lind any creats for this account, your creat information will appear here once it is updated by University in Academic Bank of Creats. |

2